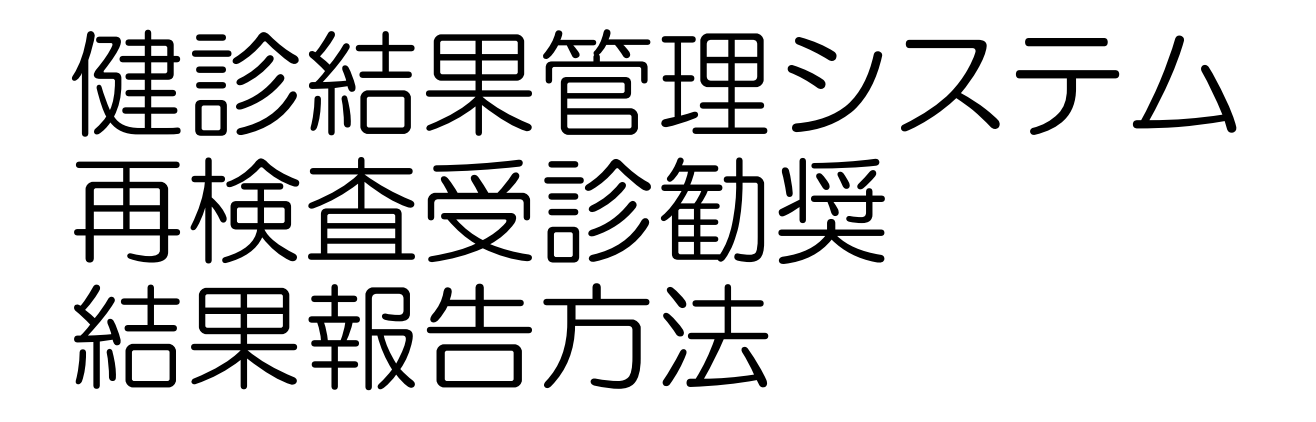

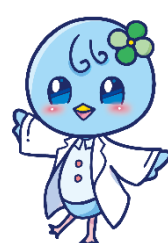

# 血圧・血糖・脂質の検査値が 受診勧奨値の方に、再検査受診 勧奨メールが配信されます

#### 《配信元メールアドレス》 kensin-otsuka@apap.jp

## 《お問い合わせ先・発信元》 各事業所 健康管理担当者

《システムに関する問い合わせ先》
 (株)バリューHRカスタマーサービス
 平日 9:30 - 17:00
 TEL 0570 - 001 - 825
 E-mail kensin-otsuka@apap.jp

再検査受診勧奨メール 件名:再検査結果報告のお願い

本メールは、健康診断(※1)結果に基づき、社員の皆様にとって重要な健康管理を行う目 的で医療機関の受診、治療が必要と判断された方(※2)に送信しております。 (※1人間ドック、生活習慣病健診、定期健康診断 ※2血圧・血糖・脂質に限る) <再検査案内の確認方法>の手順に従って再受診してください。 受診指導(事後措置)は労働安全衛生法において定められております。 現在、体調不良や自覚症状がない場合も、早めの医療機関受診をお願いします。 また、既に治療中・通院中、また医師の指示にて経過観察等の方に関しても、必要事項を登 録してください。 詳細は下記をご覧ください。

記

<健診受診日及び受診医療機関> 健診受診日 : 受診医療機関:

<再検査案内の確認方法>

 下記 URL ヘアクセスし、ログインしてください。
 トップページに表示される最新の健診結果の「再検査案内」をクリックし、 案内に沿って再受診してください。
 WEB 上で受診結果登録(報告)

#### <[顧客名]健診結果管理システム URL> https://secure.apap.jp/crems/usr/g999/login.jsp <お問い合わせ先> ●再検査に関するお問合せ 所属事業所の健康管理担当者までお問い合わせください ●システムに関するお問合せ (株)バリューHR カスタマーサービス 受付時間:平日 9:30-17:00 (休日:土日祝) TEL 0570-001-825

e-mail : kensin-otsuka@apap.jp

# 再検査結果報告 (報告方法)

# ①ログインIDとパスワードを入力

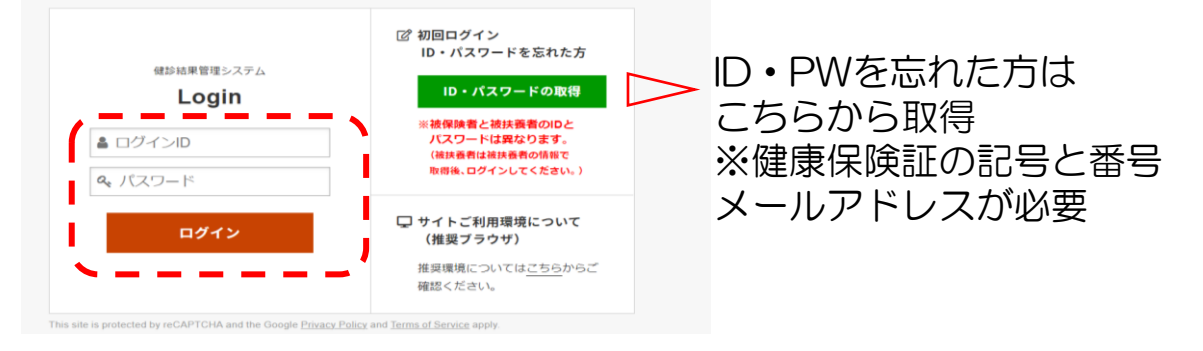

# ②《再検査の手続きを進める》をクリック

|                                                                                           | ダッシュボードするりかり!<br>わかるの見方 >                                                                                                | ▲ 組合 員 さん                                 |  |  |  |
|-------------------------------------------------------------------------------------------|----------------------------------------------------------------------------------------------------|-------------------------------------------|--|--|--|
|                                                                                           | ▶本健診結果情報は健康管理をサポートするための情報であり、健診機関とは別に所属団体による独自の判定結果等を含みます。<br>す。<br>受診した健診機関の健診結果表を確認していただき精密検査、再検査、要治療などの指示には必ず従ってください。 |                                           |  |  |  |
| <ul> <li> <b>ダッシュホード</b>         健診結果         健診受診履歴         健診結果自己入力         </li> </ul> | 最新の健診結果                                                                                                    | あなたの生活習慣、                                 |  |  |  |
| わかるの見方 検査項目説明                                                                             | 🔓 所属団体からあなたへのお知らせ                                                                                                    |                                           |  |  |  |
| 疾病説明                                                                                      | 再検査案内<br>再検査が必要な検査項目があります。                                                                                               | がん精密検査案内<br><sup>精密検査が必要な検査項目があります。</sup> |  |  |  |
| ☆ かわる<br>樹 できる                                                                            | 再検査の手続きを進める →<br>・<br>・<br>・<br>・<br>・<br>・<br>・<br>・<br>・<br>・<br>・<br>・<br>・                                           | 精密検査の手続きを進める →                            |  |  |  |

#### ③《再検査結果報告》をクリック

| 建設結果管理システム                                                                        | わかるの見方 >                                                                                                    |
|-----------------------------------------------------------------------------------|----------------------------------------------------------------------------------------------------|
| か。るこ <mark> )</mark> ・わる]<br>  業健康保険組合                                            | 再検査のご案内                                                                                                    |
| <ul> <li>わかる</li> <li><sup>(ッシュボード)</sup></li> <li><sup>(ッシュボード)</sup></li> </ul> | 健診結果より、再検査が必要と判断されました。<br>以下の案内に沿って再検査を行い、再受診案内メール受領後1か月以内に再検査結果報告を登録してください。また、すでに受診済の<br>方や治療中の方にもご案内がある場合があります。その際も、受診結果報告画面よりご入力をお願いします。                            |
| 診受診履歴<br>診結果自己入力<br>かるの見方<br>査項目説明<br>病説明                                         | A. 医療機関を受診していない方<br>下記の「再検査項目率」ボタンをクリックし、再検査対象の検査項目をご確認ください。<br>受診先の医療機関で担当医に再検査項目票画面を提示、あるいは再受診項目票画面を印刷して再検査対象の検査項目を担当医にお知<br>らせください。<br>受診後は以下Bに沿って再検査結果報告を登録してください。 |
| ↓ かわる                                                                             | 再検査項目票 →                                                                                                    |
| 9 できる                                                                             | B. 医療機関を受診済みの方、すでに受診済、治療中の方<br>F記の「再検査結果報告」ボタンをクリックし、必要事項をご記入の上再検査の結果を登録してください。                                                                                        |
| 環境<br>い合わせ<br>2011 - たった (本)                                                      | ※一度報告した内容を参照・変更する場合も、再受診結果報告ボタンをクリックした先のページで確認・修正をしてください。 再検査結果報告 >                                                                                                    |
| 「 生 活 沓 慎 」<br>いかがてすか?                                                            | 注記<br>提出期限(再受診案内メール受領後1か月)が過ぎても、再受診結果報告を確認出来ない方には人事部門から連絡をさせて頂きま<br>す。<br>また、必要に応じて人事部門から所属長宛に連絡する場合がありますので、遠やかな提出をお願い致します。                                            |
|                                                                                   | 再検査に関するお問合わせ                                                                                                    |

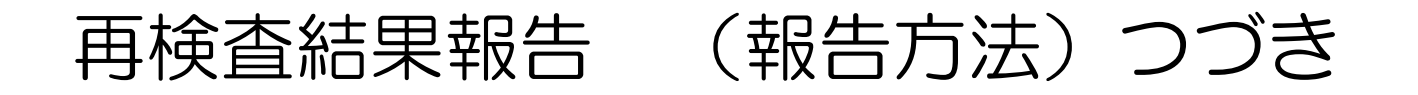

# ④受診内容を入力し、 《登録する》をクリック

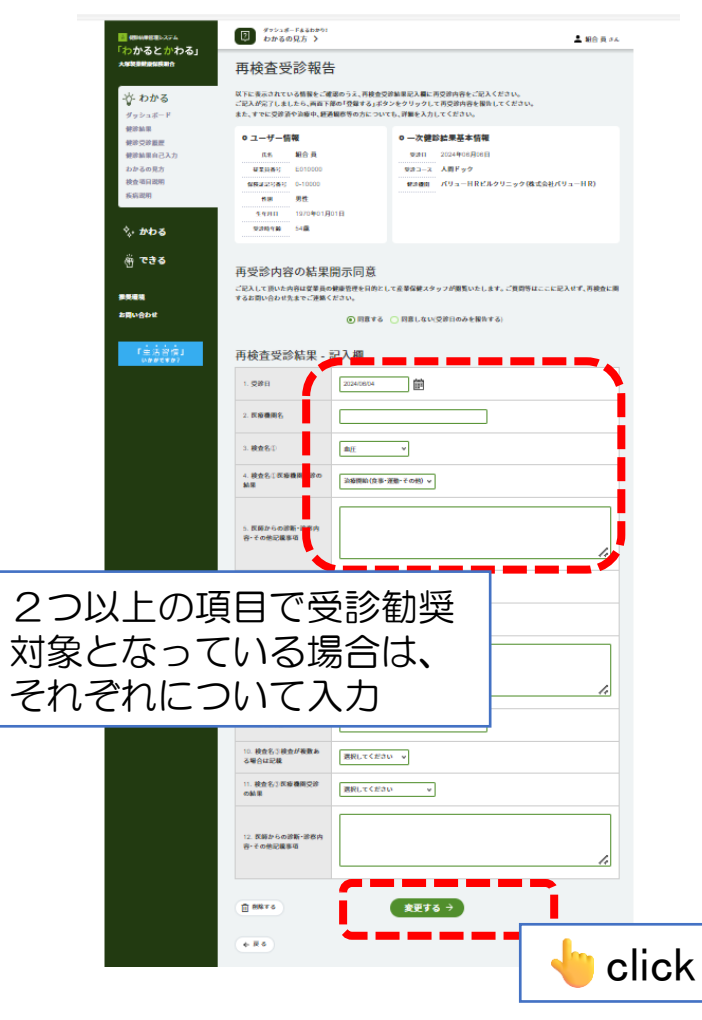

# ⑤登録内容確認後、再度 《登録する》をクリック

| MPERSAL                             | ダッシュボード&&わかり:<br>わかるの見方 >                                                                                                    |                     |                                                                                  |                            | 💄 組合 員 さん    |  |  |
|-------------------------------------|----------------------------------------------------------------------------------------------------|---------------------|----------------------------------------------------------------------------------|----------------------------|--------------|--|--|
| JUC (J'12)<br>BHRKRRA               | 変更内容確認                                                                                                    | 変更内容確認              |                                                                                  |                            |              |  |  |
| わかる                                 | 以下に表示されている情報をご確認のうえ、変更する場合は「変更する」ボタンをクリックして変更してください。                                                                                                    |                     |                                                                                  |                            |              |  |  |
| yシュポード<br>RMM                       | o ユーザー情報                                                                                                    |                     | o 一次健診結果基本                                                                       | 「信報」                       |              |  |  |
| ◎受診服置<br>診動原自己入力<br>▶るの見方<br>12項目説明 | れ     市     北     市     日     日 |                     | ジョンコース 人間ドッ・     ジョンコース 人間ドッ・     ジョンコース 人間ドッ・     ジョンコース 人間ドッ・     ジョンコース 人間ドッ・ | 月08日<br>ケ<br>HRビルクリニック(株式) | ₩パリューHR)     |  |  |
| 与政府                                 | 年9月13 1970年01月<br>923時9第 54章                                                                                                    | 018                 |                                                                                  |                            |              |  |  |
| かわる                                 | 再受診内容の結果                                                                                                    | 開示同意                |                                                                                  |                            |              |  |  |
| ాంకర                                | ご記入して頂いた内容は従業員の<br>するお問い合わせ先までご連絡く                                                                                                    | の健康管理を目的とし<br>(ださい。 | 、て産業保健スタッフが閲覧                                                                    | いたします。ご質問等はこ               | こに記入せず、再被査に開 |  |  |
|                                     |                                                                                                    |                     | 同意する                                                                             |                            |              |  |  |
| 1624 E                              | 工业大型入社员                                                                                                    |                     |                                                                                  |                            |              |  |  |
| 生活習慣病 <sup>®</sup><br>オンライン         | 丹枝宜受診結果 - 1<br>1. 支約日                                                                                                    | 2024/06/04          |                                                                                  |                            |              |  |  |
|                                     | 2. 医瘘囊圈名                                                                                                    |                     |                                                                                  |                            |              |  |  |
|                                     | 3. 粮食名①                                                                                                    | 曲圧                  |                                                                                  |                            |              |  |  |
|                                     | <ol> <li>- 検査名①医療機関受診の<br/>結果</li> </ol>                                                                                                    | Ξ勧・その他)             |                                                                                  |                            |              |  |  |
|                                     | 5. 医師からの診断・診察内<br>容・その他記載事項                                                                                                    |                     |                                                                                  |                            |              |  |  |
|                                     | <ol> <li>総会名:2 総会が複数ある<br/>場合は記載</li> </ol>                                                                                                    | 選択されています            | t.L.                                                                             |                            |              |  |  |
|                                     | 7. 検査名②医療機関受診の<br>結果                                                                                                    | 選択されています            | t.L.                                                                             |                            |              |  |  |
|                                     | 8. 民師からの診断・診察内<br>容・その他記載事項                                                                                                    |                     |                                                                                  |                            |              |  |  |
|                                     | 9. 医瘤機綱名                                                                                                    |                     |                                                                                  |                            |              |  |  |
|                                     | 10. 検査名③検査が複数あ<br>る場合は記載                                                                                                    | 選択されています            | 1.6                                                                              |                            |              |  |  |
|                                     | 11. 検査名() 医療機関受診<br>の結果                                                                                                    | 選択されています            | t.L.                                                                             |                            |              |  |  |
|                                     | 12. 医師からの診断・診療内<br>容・その他記載事項                                                                                                    |                     |                                                                                  |                            |              |  |  |
|                                     | • #6                                                                                                    |                     | <b>\$</b> ₹76 →                                                                  |                            |              |  |  |
|                                     |                                                                                                    |                     |                                                                                  | 👆 🔶                        | lick         |  |  |
|                                     |                                                                                                    |                     | L                                                                                |                            |              |  |  |

## ⑥報告完了

| ■ ########5-ステム<br>「わかるとかわる」<br>★#\$#####KK#th     | 97525-F-F-440991<br>わかるの見方 >                 | 💄 組合 頁 3 4 |
|----------------------------------------------------|----------------------------------------------|------------|
|                                                    | 再検査受診報告-変更完了                                 |            |
| <ul> <li>         ・          ・         ・</li></ul> | 別のユーザが冉純査受診権含を安新しました。冉純素後に <b>編</b> 集してください。 |            |